## Hochladen und Verschicken von Dateien per E-Mail

- Scanne die Dateien ein bzw. speichere die Datei, die du versenden möchtest an einem Ort, den du schnell wiederfindest (z. B. Desktop). Du kannst dir auch einen Ordner "Schule" einrichten, damit du alle Unterlagen findest.
- 2. Benenne die Datei wie folgt: Fach\_Klasse\_Nachname (z.B. Ge\_6a\_Mustermann).
- 3. Öffne nun deinen Internetbrowser und logge dich bei LernSax ein.
- 4. Gehe auf "Email" in der linken Spalte. Folgendes Bild erscheint:

|         | Posteingang         > E-Mail schreiben       > Suche       > Einstellungen       > Aktualisieren                            |                          |                                    |              |          |  |
|---------|----------------------------------------------------------------------------------------------------|--------------------------|------------------------------------|--------------|----------|--|
|         |                                                                                                    |                          |                                    |              |          |  |
|         | Angezeigter Ordner Posteingang (1 Jahr) 🗸                                                                                   | 3,46 GB von 3,91 GB frei |                                    |              |          |  |
|         |                                                                                                    |                          |                                    |              |          |  |
| 5. Klic | <ul> <li>Klicke auf "E-Mail schreiben". Diese Bild<br/>erscheint:</li> <li>Privat, damit dein Absender erscheint</li> </ul> |                          | Ins                                | stitution    | Netzwerk |  |
| ers     |                                                                                                    |                          | shraihan                           | 0 8          |          |  |
| Priv    |                                                                                                    |                          |                                    |              |          |  |
|         |                                                                                                    | Absender                 | 10a Musterm                        | ann          |          |  |
|         |                                                                                                    | Datum                    | 21.04.2021                         | Gilli        |          |  |
|         |                                                                                                    | An                       |                                    |              |          |  |
| Em      | pfänger: E-Mail Adresse des Fachlehrers –                                                                                   |                          |                                    |              | >@       |  |
| (an     | der Schule einheitlich:                                                                                                    | Kopie an (               | (Cc)                               |              |          |  |
| leh     | rer. <i>Name des Lehrers@</i> osk.lernsax.de)                                                                               |                          |                                    |              | >@       |  |
|         | _ ,                                                                                                    | Blindkopi                | e an (Bcc)                         |              | >@       |  |
| Bet     | r <b>eff:</b> "Hausaufgaben" etc.                                                                                           | Betreff                  |                                    |              |          |  |
|         |                                                                                                    |                          |                                    |              | ľ        |  |
| Тех     | tfeld:                                                                                                    | Text                     |                                    |              |          |  |
| Act     | ntung:                                                                                                    |                          |                                    |              |          |  |
| Nut     | tzo oine häfliche Anrode und sage was                                                                                       |                          |                                    |              |          |  |
| Nu      | userschielet                                                                                                    |                          |                                    |              |          |  |
| au      | verschickst.                                                                                                    |                          |                                    |              |          |  |
|         |                                                                                                    |                          |                                    |              |          |  |
|         |                                                                                                    | A                        |                                    |              |          |  |
| Dat     | Dateien anhängen                                                                                                    |                          | Durchsuchen Keine Dateiausgewählt. |              |          |  |
|         |                                                                                                    |                          |                                    |              |          |  |
| E-N     | lail senden                                                                                                    | E-Mail se                | enden E-Ma                         | il speichern |          |  |

- 6. Nachdem du alle Informationen eingeben hast, klicke auf "Durchsuchen".
- 7. Folgendes Fenster erscheint:

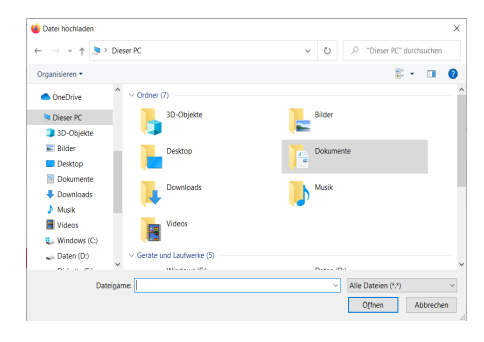

- 8. Wähle die Datei aus und gehe auf "öffnen".
- 9. Nun steht die Datei im Anhang deiner Email. Gehe jetzt auf den Button "Datei hochladen":

| Anhang einfüger<br>+ Dateien aus | w <b>ählen</b> 5.png | Datei hochladen |  |  |
|----------------------------------|----------------------|-----------------|--|--|
| E-Mail senden                    | E-Mail speichern     | Â               |  |  |

10. Nun kannst du die E-Mail versenden.